# 第70回日本感染症学会東日本地方会学術集会 第68回日本化学療法学会東日本支部総会 合同学会

# 参加登録システムマニュアル

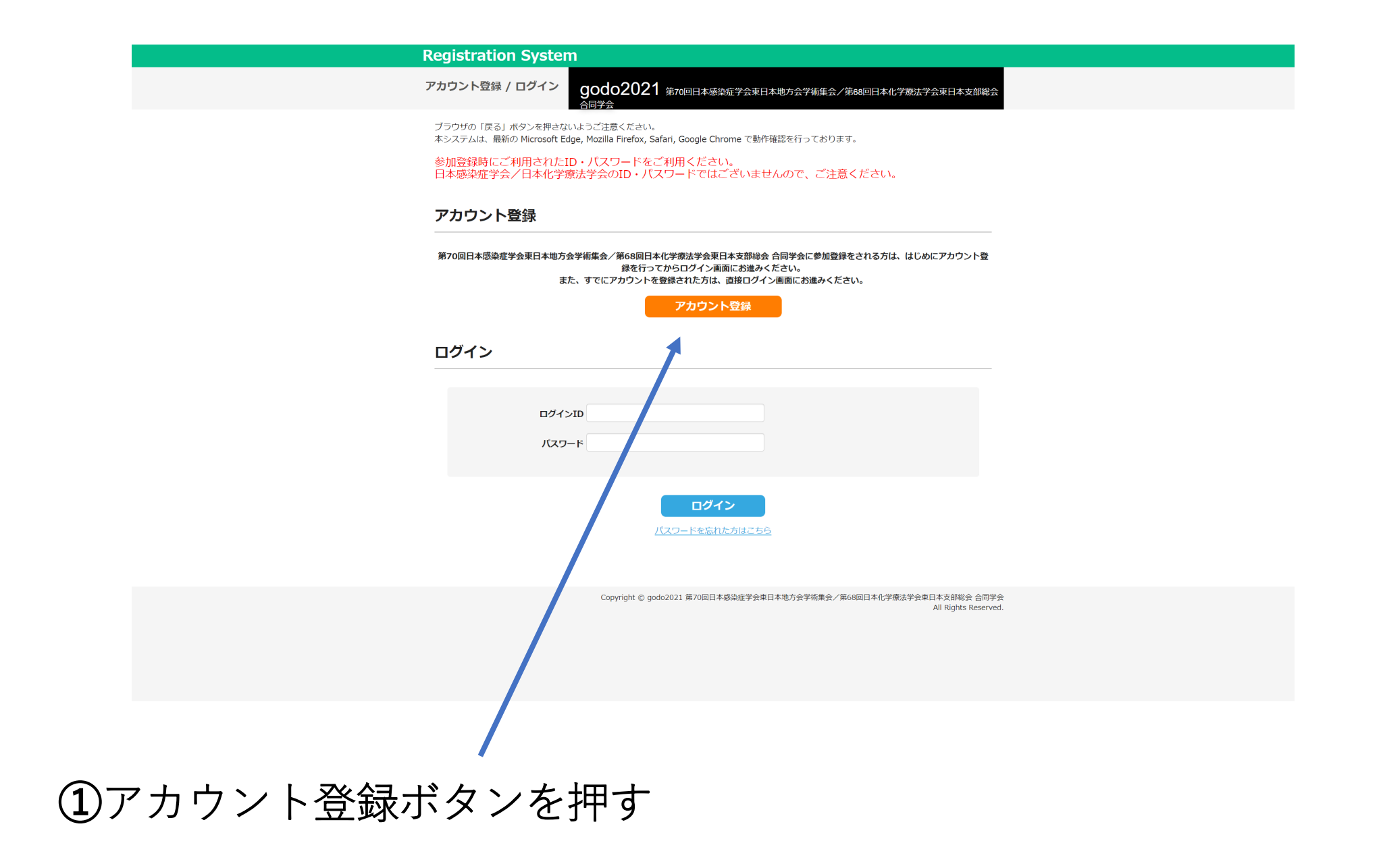

#### 登録情報

| ES *                | 2 ※                                    | & ×                      |
|---------------------|----------------------------------------|--------------------------|
|                     | テスト                                    | 太郎                       |
|                     |                                        |                          |
| 氏名(ふりがな) 💥          | 姓(ふりがな) ※                              | 名(ふりがな) ※                |
|                     | てすと                                    | たろう                      |
| 医尾球肌衣 ※             | テスト病院                                  |                          |
| 71.044.1981.040.401 | 2221 // ////                           |                          |
| 靜署名 💥               | テスト科                                   |                          |
| 重絡先 💥               | ○ 自宅 ● 勤務先                             |                          |
|                     | 112 0012                               |                          |
| 即使黄号 ※              | 112 - 0012                             |                          |
|                     | ************************************** |                          |
| 即道府県 ※              | 東京都                                    |                          |
| 主所 ※                |                                        |                          |
|                     |                                        |                          |
| EL (千) %            | ハイフンを入れて記入してく                          | ださい                      |
| 1201                |                                        |                          |
| 「EL内禄               |                                        |                          |
| メールアドレス ※           |                                        |                          |
|                     |                                        | -                        |
| メールアトレス(再入力) *      |                                        |                          |
| ペスワード ※             |                                        |                          |
|                     | 半角英数字6文字以上                             | 今を纫ユへわせたパフロ_ドを登録↓ アノギュ\\ |
|                     | ※必9、アルファハットと数                          | 子を組め合わせたハスワートを豆球してくたさい。  |
| 《スワード(再入力) 💥        |                                        |                          |

#### **Registration System**

アカウント登録

godo2021 第70回日本感染症学会束日本地方会学術集会/第68回日本化学療法学会束日本支部総会

ブラウザの「戻る」ボタンを押さないようご注意ください。 本システムは、最新の Microsoft Edge, Mozilla Firefox, Safari, Google Chrome で動作確認を行っております。

### 登録情報

| 氏名       | テスト 太郎   |
|----------|----------|
| 氏名(ふりがな) | てすとたろう   |
| 所属機関名    | テスト病院    |
| 部署名      | テスト科     |
| 連絡先      | 勤務先      |
| 郵便番号     | 112-0012 |
| 都道府県     | 東京都      |
| 住所       |          |
| TEL      |          |
| TEL内線    |          |
| メールアドレス  |          |
| パスワード    | ****     |

 Image: State of the state of the state of

②登録情報を入力する

#### **Registration System**

アカウント登録 godo2021 和708日本感染症学会年日本地方会学術体会/第888日本化学物法学会年日本支部総会 合同学会 ブラウゼの「戻る」ポタンを得きないようご注意ください。

本システムは、最新の Microsoft Edge, Mozilla Firefox, Safari, Google Chrome で動作確認を行っております。

#### アカウント仮登録完了

アカウント仮登録が完了いたしました。 送信されたメールのURLより登録を完了してください。

※この画面では登録はまだ完了しておりませんので、ご注意ください。

テスト 太郎 様

第70回日本感染症学会東日本地方会学術集会/第68回日本化学療法学会東日本支部総会 合同学会 参加登録アカウントの仮登録が完了いたしました。

※アカウントの登録はまだ完了しておりませんので、ご注意ください。

下記 URL をクリックしていただくと本登録手続きが完了し、トップページより参加登録をすることができます。 https://reg.ibmd.jp/godo2021-sanka/?o=210903195543f6c8ed0362d14cfb9ba5b65df80b1fe0

※URL が長く改行される場合がありますので、ご注意ください。 ※ご使用デバイスのセキュリティ等でアクセスが出来ない場合は、下記参加登録サポート窓口にご連絡ください

Copyright © godo2021 第70回日本感染症学会東日本地方会学術集会/第68回日本化学療法学会東日本支部総会 合同学会 All Rights Reserved

#### \*\*\*\*\*\*

このメールはシステムより自動送信しています。 返信は受け付けておりませんのでご注意ください。 お問い合わせは以下のメールアドレスへお願いいたします。

第70回日本感染症学会東日本地方会学術集会 第68回日本化学療法学会東日本支部総会 合同学会 参加登録サポート窓口 株式会社杏林舎 PCP 課 〒114 - 0024 東京都北区西ヶ原 3-46-10 E - mail: pcp@kyorin.co.jp

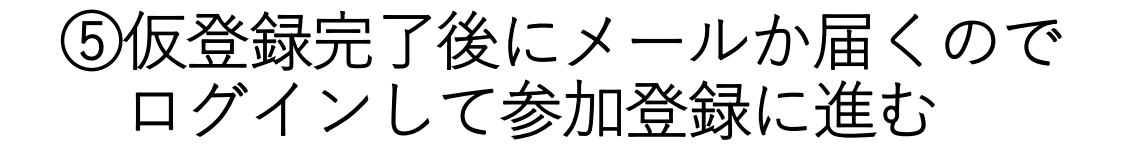

### ④仮登録完了の案内が届く

| Registration System                                                                                             |  |
|----------------------------------------------------------------------------------------------------|--|
| アカウント登録 godo2021 第70回日本感染症学会車日本地方会学構集会/第68回日本化学都法学会車日本支部総会合同学会                                                  |  |
| ブラウザの「戻るJ ボタンを押さないようご注意ください。<br>ホシステムは、最新の Microsoft Edge, Mozille Findox, Safari, Google Chrome で動作確認を行っております。 |  |
|                                                                                                    |  |
|                                                                                                    |  |
| アカウントの登録が完了いたしました                                                                                               |  |
| ログインID:                                                                                                    |  |
|                                                                                                    |  |
| hw7/xSi                                                                                                    |  |
|                                                                                                    |  |
|                                                                                                    |  |
| Copyright & good02021 第70但日本循染症学会草日本地方会学师接触之/第660回日本化学提示学会第日本支部総会 合同学会                                          |  |
| vii rugiis new rws.                                                                                             |  |
|                                                                                                    |  |
|                                                                                                    |  |
|                                                                                                    |  |
|                                                                                                    |  |
|                                                                                                    |  |
|                                                                                                    |  |
|                                                                                                    |  |
|                                                                                                    |  |
|                                                                                                    |  |

#### 漾

70 回日本感染症学会東日本地方会学術集会/第 68 回日本化学療法学会東日本支部総会 合同学会 ご登録いただき、誠にありがとうございます。 渌が完了いたしました。

だ完了しておりませんので、引き続き、トップページより参加登録にお進みください。

#### nd.jp/godo2021-sanka/

\*\*\*\*\*\*

~ステムより自動送信しています。 ておりませんのでご注意ください。 以下のメールアドレスへお願いいたします。 \*\*\*\*\*\*

染症学会東日本地方会学術集会 第 68 回日本化学療法学会東日本支部総会 合同学会 参加登録サポート窓口 株式会社杏林舎 PCP 課 〒114 - 0024 東京都北区西ヶ原 3-46-10

## ⑥ログインIDが付与される

⑦登録完了後にメールが届くので ログインして参加登録に進む

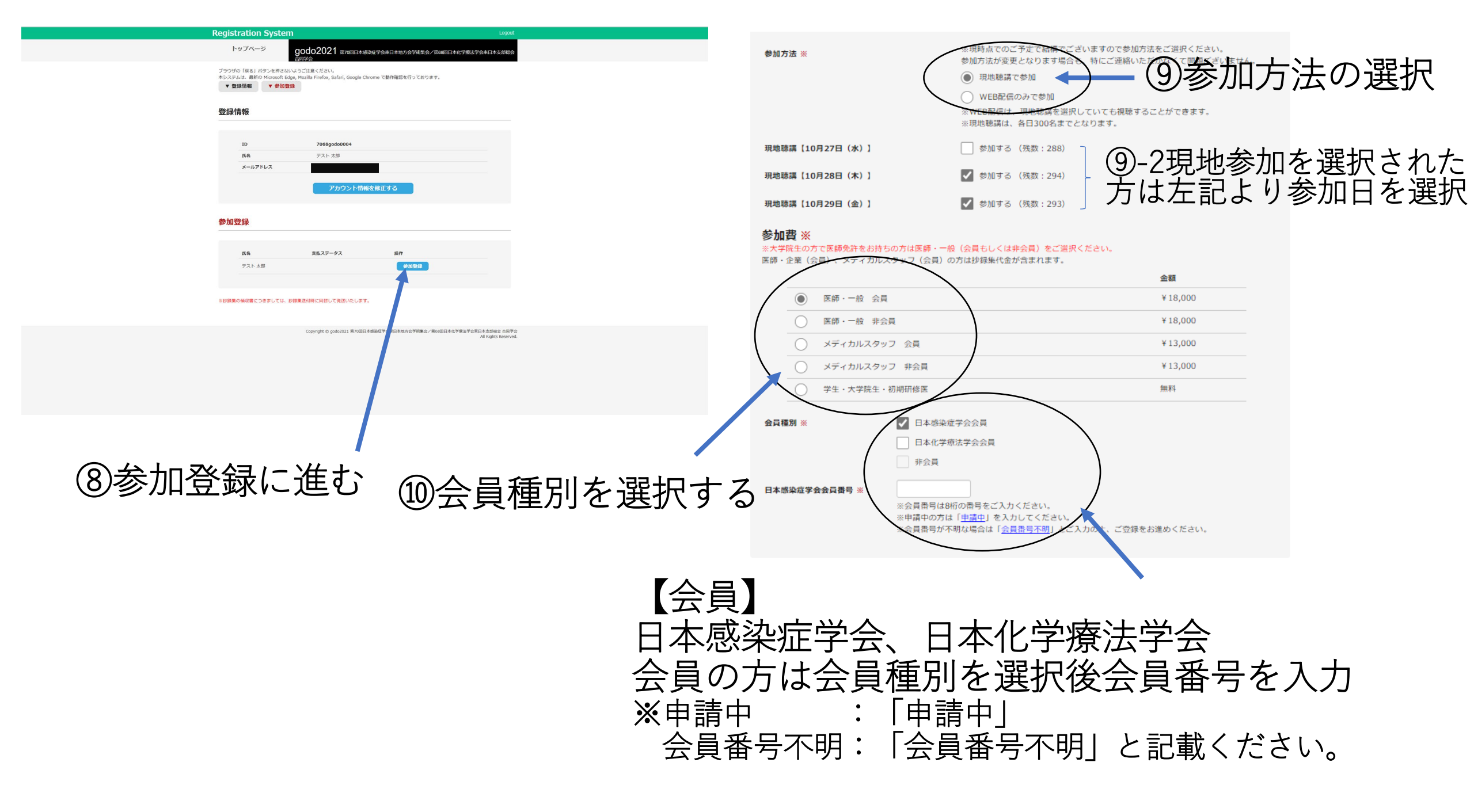

# 【非会員Ver】

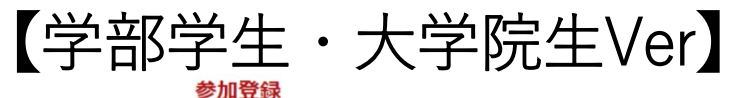

参加者

ふりがな

所属機関名

氏名

| 参加方法: | <b>%</b> |
|-------|----------|

※現時点でのご予定で結構でございますので参加方法をご選択ください。 参加方法が変更となります場合も、特にご連絡いただかなくて問題ございません。 現地聴講で参加 WEB配信のみで参加 ※WEB配信は、現地聴講を選択していても視聴することができます。 ※現地聴講は、300名までとなります。

#### 参加費 ※

#### ※大学院生の方で医師免許をお持ちの方は医師・一般(会員もしくは非会員)をご選択ください。

医師・企業(会員)、メディカルスタッフ(会員)の方は抄録集代金が含まれます。

|            |               | 金額      |
|------------|---------------|---------|
| $\bigcirc$ | 医師・一般 会員      | ¥18,000 |
| ۲          | 医師・一般 非会員     | ¥18,000 |
| $\bigcirc$ | メディカルスタッフ 会員  | ¥13,000 |
| $\bigcirc$ | メディカルスタッフ 非会員 | ¥13,000 |
| $\bigcirc$ | 学生・大学院生・初期研修医 | 無料      |

#### プログラム・抄録集 ※

※会員の方には会期前に学会事務局から抄録集が発送されます。もう一冊ご希望の場合は学会事務局までご連絡ください。

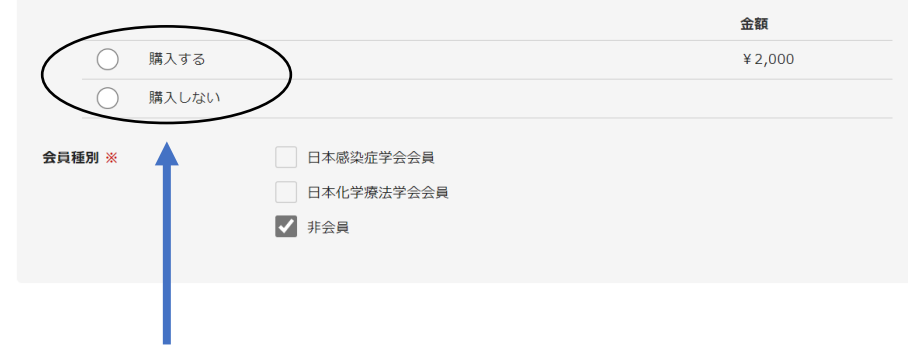

非会員を選択した方は抄録集の 購入選択をおこなう

#### 参加方法 ※

※現時点でのご予定で結構でございますので参加方法をご選択ください。 参加方法が変更となります場合も、特にご連絡いただかなくて問題ございません。

テスト 太郎

てすと たろう

テスト病院

| ۲ | 現地聴講で参加 |  |
|---|---------|--|
|   |         |  |

WEB配信のみで参加

※WEB配信は、現地聴講を選択していても視聴することができます。 ※現地聴講は、350名までとなります。

#### 参加費 ※

※大学院生の方で医師免許をお持ちの方は医師・一般(会員もしくは非会員)をご選択ください。

医師・企業(会員)、メディカルスタッフ(会員)の方は抄録集代金が含まれます。

|     |            |                                                                                                    | 金額                        |
|-----|------------|----------------------------------------------------------------------------------------------------|---------------------------|
|     | $\bigcirc$ | 医師・一般 会員                                                                                                    | ¥18,000                   |
|     | $\bigcirc$ | 医師,一般 非会員                                                                                                    | ¥18,000                   |
|     | 0          | メディカルスタッフ 会員                                                                                                    | ¥13,000                   |
|     | $\bigcirc$ | メディカルスタッフ 非会員                                                                                                    | ¥13,000                   |
|     | ۲          | 学生・大学院生・初期研修医                                                                                                    | 無料                        |
| 証明書 | 『アップ       | ロード * ・学生・大学院生・初期に修医の場合、学生証明書および在籍証明書を<br>ファイルの選択<br>ファイトが選択されていません<br>**ファイト制限 サイズ: 3/byte以下、ファイル形式: jpeg, jpg, gf, f | セアップロード<br>pdf, doc, docx |
|     |            |                                                                                                    |                           |

### 学部学生・大学院生・初期研修医に ついては証明書のアップロードと抄録集 の購入選択をおこなう

残数 347

![](_page_7_Figure_0.jpeg)

| 0          | 教育ゼミナー1<br>テーマ:COVID-19時代におけるインフルエンザ診療<br>共催:第一三共株式会社                                              | 55 | 7 |   |
|------------|----------------------------------------------------------------------------------------------------|----|---|---|
| $\bigcirc$ | 教育セミナー2<br>テーマ:新型コロナウイルスを通じてAMR対策を見つめ直す<br>共催:アステラス製業株式会社/大正製業株式会社                                 | 54 |   |   |
| 0          | 教育セミナー3<br>テーマ:振染制御に資するSARS-CoV-2検査 – 簡易抗原検査活用の可能性を含めて –<br>共催:Meiji Seika ファルマ株式会社                | 54 |   |   |
| ۲          | 教育セミナー4<br>テーマ:MRSAを含む真剤耐性菌感染症に対する戦力分析<br>共催:MSD株式会社                                               | 54 |   |   |
| 0          | 教育セミナー5<br>テーマ:グラム陰性業感染症の課題を考える~カルバベネム耐性菌を中心に~<br>共催:MSD株式会社 メディカルアフェアーズ                           | 55 |   |   |
| $\bigcirc$ | 教育セミナー6<br>テーマ:薬剤耐性菌のゲノム痰学研究の基礎と応用<br>共催:イルミナ株式会社                                                  | 55 |   |   |
| ニンク        | セミナー 10月28日(木)17:20~18:10                                                                          |    |   |   |
|            |                                                                                                    | 残数 |   |   |
| 0          | イブニングセミナー1<br>テーマ: 肺炎種患リスクが高い患者における肺炎予防対策~肺炎球菌ワクチン接種の考え方~<br>共催:ファイザー株式会社                          | 54 |   |   |
| $\bigcirc$ | イブニングセミナー2<br>テーマ:コロナ禍における高齢者肺炎の診断と治療<br>共催:苔林製薬株式会社                                               | 54 |   | < |
| $\bigcirc$ | イブニングセミナー3<br>テーマ:HIV販染者における慢性解説病<br>共催:ギリアド・サイエンシズ株式会社                                            | 54 |   | • |
| $\bigcirc$ | イブニングセミナー4<br>テーマ:肝真菌症の診断と治療〜L-AMB Real World Database研究結果を含めて〜<br>共催:六日本住反製業株式会社                  | 55 |   |   |
| ミミナ        | - 10月29日(金)12:10~13:00                                                                             |    |   |   |
|            |                                                                                                    | 残数 |   |   |
| $\bigcirc$ | 教育セミナー7<br>テーマ:コロナ禍における集中治療感染制師の工夫<br>共催:日本ペクトン・ディッキンソン株式会社                                        | 54 |   |   |
| $\bigcirc$ | 教育セミナー8<br>テーマ:β-ラクタマーゼ産生多利耐性菌振染症の治療戦略<br>共催:MSD株式会社                                               | 54 |   |   |
| 0          | 教育セミナー9<br>テーマ:COVID-19パンデミックの経験から考えるこれからのインフルエンザ診療<br>共催:塩野発製業株式会社                                | 54 |   |   |
| 0          | 教育セミナー10<br>テーマ:新型コロナウイルス振染症~痰学・対策から臨床・治療まで~<br>共催:ギリアド・サイエンシズ株式会社 メディカルアフェアーズ統括部                  | 55 |   |   |
| 0          | 教育セミナー11<br>テーマ:2DR、使ってみたら~镭床医とPLWHからのメッセージ~                                                       | 55 |   |   |
|            | 共催: ヴィーブヘルスケア株式会社/塩野義製園株式会社                                                                        |    |   |   |
| 0          | 共催:ヴィーブヘルスケア株式会社/塩野芸製業株式会社<br>教育ゼミナー12<br>テーマ:COVID-19を含む極染症領域の迅速検査に関する最新の知見一2021年版一<br>共催:デンカ株式会社 | 55 |   |   |

※各セミナーは枠数の制限が ありますので残数を確認のうえ 選択ください

### Registration System 参加登録

godo2021 第70回日本感染症学会束日本地方会学析集会/第68回日本化学療法学会束日本支部総会 合同学会

ブラウザの「戻る」ボタンを押さないようご注意ください。 本システムは、最新の Microsoft Edge, Mozilla Firefox, Safari, Google Chrome で動作確認を行っております。

#### 参加登録情報

| 参加 | 者        |             |
|----|----------|-------------|
|    | 氏名       | テストテスト      |
|    | 氏名(ふりがな) | てすとてすと      |
|    | 所属機関名    | 株式会社サンプラネット |
|    |          |             |

| 参加方法            | 現地聴講で参加          |
|-----------------|------------------|
| 現地聴講【10月27日(水)】 | 参加する             |
| 現地聴講【10月28日(木)】 | 参加する             |
| 現地聴講【10月29日(金)】 | 参加する             |
| 参加費             | 医師・一般 会員 ¥18,000 |
| 会員種別            | 日本感染症学会会員        |
| 日本感染症学会会員番号     | 申請中              |
|                 |                  |

![](_page_8_Figure_6.jpeg)

![](_page_8_Picture_7.jpeg)

テスト 太郎 様

参加者名: テスト 太郎

第70回日本感染症学会東日本地方会学術集会/第68回日本化学療法学会東日本支部総会 合同学会の参加登録を頂き、誠にありがとうございました。
ご予約を承りました。
下記ログイン画面にアクセスいただき、
参加登録期間中に参加費をお支払いくださいますようお願い申し上げます。
なお、既納の参加費の返金はいたしませんのでご了承ください。
※学生・大学院生・初期研修医の方は、このメールを以って参加登録が完了となります。
ログインページに視聴用 ID、パスワード発行ボタンをクリックいただくと、
視聴用 ID、パスワードが発行されます。

https://reg.ibmd.jp/godo2021-sanka/

ログイン ID:

![](_page_9_Picture_6.jpeg)

![](_page_9_Figure_7.jpeg)

【コンビニ決済Ver】

# 【クレジットカード決済Ver】

| ご利用案内        |                                                                                               |
|--------------|-----------------------------------------------------------------------------------------------|
| ご利用店舗        | 株式会社 杏林舍(テスト環境)                                                                               |
| ご利用金額<br>(円) | 20,500                                                                                        |
| お支払期限        | 2021年03月15日                                                                                   |
| ご留意事項        | 各機関のお支払方法につきましては、以下のサイトをご覧くださ<br>い。<br><u>http://www.remise.jp/data/paycvs/dsk/index.html</u> |

#### お支払い方法をお選びください

| セブンーイレブン                           |                                                                                                    | <b>キなかと、コンビに、</b><br><b>FamilyMart</b><br>ファミリーマート |
|------------------------------------|----------------------------------------------------------------------------------------------------|----------------------------------------------------|
| <mark>?</mark><br>outy<br>ディリーヤマザキ | ヤマザキティリーストア                                                                                                    | E=ZhyJ                                             |
| Seconart V                         | Received and the second second | ジャパンネット銀行<br>ジャパンネット銀行                             |
|                                    | Rakuten<br>楽天銀行<br><sup>漆天銀行</sup>                                                                                                    |                                                    |

| ご利用品編 株式会社 吉林金 (テスト編唱)<br>ご利用金編<br>(円)<br>                    |    |
|---------------------------------------------------------------|----|
| ご利用金額 (円) 18,000                                              |    |
| 大社 大法                                                         |    |
| 36 38 30 30 10 10 A.                                          |    |
| <sup>利用可能カード</sup> VISA 🛄 婧 📑 <table-cell> 🚾 🗰 🖤</table-cell> |    |
| ご留意事項 カード会社からのご利用明細には株式会社 杏林舎 (テスト環境)<br>と記載されます。予め、ご了承ください。  | 寛) |

| レジットカード情報入力                                                                                                    |
|----------------------------------------------------------------------------------------------------|
| <b>カード番号</b><br>例)1234567890123456                                                                                                    |
| 4111 1111 1111 1111 半角数字 (ハイブンなし) で入力してください。また、16相未<br>第のカード番号の場合には先数をゼロ「0」で埋めてください。                                                                         |
| <b>有効期間</b> ■通常、有効期間は月/年の形式で表記されていますのでご注意 / ください。                                                                                                    |
| 名義人                                                                                                    |
| TARO YAMADA         (半角英子・半角スペース可)           例) TARO YAMADA         例) TARO YAMADA                                                                           |
| tオユリディコード     ··VISA. HasterCard. JCB. Dinersの場合 (TEIA)     //-ド東市の単合体にデディアに未来ま 1800年     ·・ハード東市の単合体にはメント にデディアにより 1800年<br>·・ハード東市の単合体にはメント にデディアにより 1800年 |
|                                                                                                    |
| 3Dセキュア                                                                                                    |
| このサイトは以下ロゴの本人認証サービスに対応しています。各サービスに登録されて<br>いるクレジットカードの場合、送信途中でパスワードの入力を求められます。その際<br>は、ご登録のパスワードを入力してください。                                                   |
| Veryage BaserCast (2500)                                                                                                    |
| 客がよろしければ、以下の「京払いを行う」ボタンをクリックしてください。<br>ブラウザの「戻る」ボタンや「更新」ボタンは絶対に使用しないでください。                                                                                   |
| 支払いを行う クリア                                                                                                    |
|                                                                                                    |

<<< 加盟店サイトへ戻る

入力が なお、 テスト 太郎 様

お世話になっております。

第70回日本感染症学会東日本地方会学術集会/第68回日本化学療法学会東日本支部総会 合同学会 参加費のお支払いが完了いたしましたので、ご連絡させていただきます。 なお、既納の参加費の返金はいたしませんのでご了承ください。

ログイン画面

https://reg.ibmd.jp/godo2021-sanka/

ログイン ID:

■参加証・領収証について

上記ログイン画面の「参加証・領収証発行」ボタンより、ご自身で発行をお願いいたします。

## ⑤支払いが完了すると下記の メールが届くので再度ログインする

■オンライン視聴方法について

会期が近づいて参りましたら、第70回日本感染症学会東日本地方会学術集会 第68回日本化学療法学会東日本支部総会 合同学会ホームページの視聴ページメニューに 視聴方法を掲載させていただきます。

### [URL]

http://godo2021.umin.jp/

オンデマンド視聴の際には、下記視聴用 ID、パスワードが必要となりますので、大切に保管してください。

■第70回日本感染症学会東日本地方会学術集会/第68回日本化学療法学会東日本支部総会 合同学会

![](_page_11_Figure_15.jpeg)

| Registration System                                                                                 | 第70回日本感染症学会 東日本地方会学術集会<br>第68回日本化学 海注学会 東日本支部総合 合同学会                        |
|----------------------------------------------------------------------------------------------------|-----------------------------------------------------------------------------|
| トップページ godo2021 第1700日本地処定学会第日本地方会学術集会ノ第6600日本化学物法学会第日本支部総合<br>のデザク<br>プラウザの「取る」ボウンを押さないようご注意ください、  | 视聴   D : mv1117                                                             |
| 本システムは、量料の Microsoft Edge, Mozilla Firefox, Safari, Google Chrome で動特徴など行っております。<br>▼ 数目情報   ▼ 参加取録 | 視聴 P W:e9 W CAY                                                             |
| 登録情報                                                                                                | <sub>所属:</sub> 病院                                                           |
| 1D 7669godo0004                                                                                     | エタ・テスト 花子                                                                   |
| K8     テスト大部       メールアドレス                                                                          | ※本カードを着用していない方の入場は御断りいたします                                                  |
| アカウント価格を描正する                                                                                        | 参加証明書 <u>No.</u> 0009                                                       |
| 参加登録                                                                                                | 第70回日本感染症学会東日本地方会学術集会<br>第68回日本化学療法学会東日本支部総会 合同学会に<br>参加されましたことをここに証明いたします。 |
| K 8 XII7=07 B.B                                                                                     | 2021年10月27日(水)~29日(金)                                                       |
|                                                                                                    | 日本に、 「「」、 「」、 「」、 「」、 「」、 「」、 「」、 「」、 「」、 「                                 |
| #8周和D:mv1114<br>#8周月(又つ一下: #56F2P                                                                   | 第68回日本化学療法学会東日本支部総裁行協会<br>現地参加のみ有効 会長 長谷川 直機                                |
| ※15時間の確認書につきましては、5時間近代時に同封して発送いたします。                                                                | 日病薬病院薬学認定薬剤師制度シール受理票                                                        |
| Converte © sociolită \$705E1#\$8267+\$851#\$7979### \$\$005E1#0.7#\$174587#\$21#\$5866 61\$76       |                                                                             |
| All Rights Reserved.                                                                                | ロネ病院条剤回転が発行9 る日病条病院条子認定条剤回<br>制度の認定研修会の受講シールを1日1回受け取ることが<br>できます。           |
|                                                                                                    | □10/27(水) □10/28(木) □10/29(金)                                               |
|                                                                                                    | ※当日分(1日毎)のお渡しとなります。 ※本受理票は現地参加の際必要となります。                                    |
|                                                                                                    | 領収書 <u>No. 0009</u>                                                         |
|                                                                                                    | ■ 医師・一般<br>「メディカルスシック」 13,000円<br>一メディカルスシック 13,000円                        |
|                                                                                                    | □ チェ・スチ成王・初わか時と 無料<br>上記の通り正く特徴(たま)方。<br>2011年10月27日(第1)-29日余)              |
| ⑩参加証兼領収書のタワンロートか可能                                                                                  | 第70回日本感染症学会東日本地会学研究会                                                        |
|                                                                                                    | 第68回日本化学療法学会東日本支部総合第二十年                                                     |
| ※抄録集の領収書につきましては、抄録集                                                                                 | 教育セミナー3 東前予約済み                                                              |
| 送付時に同封して発送いたします。                                                                                    |                                                                             |
|                                                                                                    |                                                                             |
|                                                                                                    | 教育セミナー10 事前予約済み                                                             |
|                                                                                                    |                                                                             |
|                                                                                                    |                                                                             |

※現地聴講で共催セミナーをご参加の方は上記のように 選択されたセッションが記載されます。